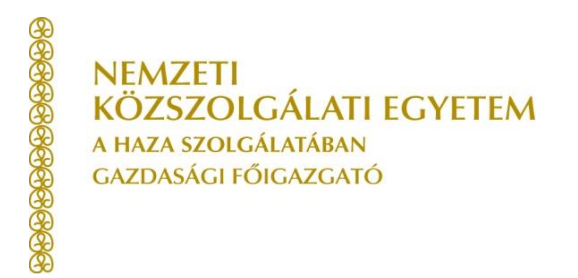

## Céges számlakészítés

A befizetés megkezdése előtt a kiírt tételhez számlát kell készíteni!

A Neptun rendszerben a **számlák, illetve céges számlák elkészítése** <u>a hallgatók feladata</u>. Erre a fizetési határidő lejártát megelőző második munkanapig szabadon van lehetőségük. Amennyiben a hallgató nem él vele, a Gazdasági Hivatal a fizetési határidő lejártát megelőző napon minden aktív, számla nélküli kiíráshoz elkészíti <u>a hallgató nevére szóló számlát</u>.

Ezt követően az elkészített számla módosítására sztornó-számlánként **1.000 Ft különeljárási díj** ellenében van lehetőség.

A számlamódosítási igényt ésszerű időn belül - a módosításra jogalapot teremtő tény, egyéb körülmény bekövetkeztétől számított 15 napon belül - fogadja be a Gazdasági Hivatal, azzal a korlátozással, hogy a számla kiállítási évét követő év január 15. napja után számlamódosításra már nincs lehetőség.

## FONTOS! A hallgatónak nincs lehetősége a partnerlista bővítéséhez!

A leadott **Kötelezettségvállalási nyomtatvány** alapján a kari gazdasági szervezet rögzíti be a partner adatait. Az adatok rögzítését követően az érintett cég a **Pénzügyek/Beállítások/Szervezetek** menüpontban kiválaszthatóként megjelenik.

A kötelezettségvállalási nyomtatvány leadásakor a kari gazdasági szervezet elkészíti az abban a félévben esedékes számlát automatikusan, de nyomtatni és a partnerhez eljuttatni már a hallgatónak kell a számlát.

A <u>hallgató által Neptunból kinyomtatott számla</u> egy eredeti és hiteles bizonylat, melyet a hallgatónak kell eljuttatni a befizetőhöz!

## A hallgató kötelező beállításait követően a számlakészítés menete a következő:

Pénzügyek/Befizetés menü alatt az adott kiírt tételnél a sor végén található <mark>"+"jel/Befizető</mark> gombra kattintva az alábbi a **Befizető hozzárendelése** ablak jön fel:

| 😵 Befizető típusa:        | Szervezet                        |
|---------------------------|----------------------------------|
| Befizető:                 | Aeroplex Kft.                    |
| Adószám:                  | 10751116-2-43                    |
| 😵 Cím:                    | 1185 Budapest Ferihegyi Repülć 💟 |
| Åtutalásos számlát kérek: |                                  |
|                           | Mentés Vissza                    |
|                           | 1101103 115520                   |

A Befizető típusánál a "Szervezet" lehetőséget választjuk.

Az "Átutalásos számlát kérek" mezőt be kell pipálni.

A Befizető utáni (...) gombra kattintva felugrik a Befizető ablak. Itt a Neptun a korábban Pénzügyek/Beállítások/Szervezetek menü alatt hozzárendelt személyeket ajánlja fel. (Kiválaszt)

Majd Mentés, és megjelenik egy ablak, melyben látható az elkészített számla sorszáma.

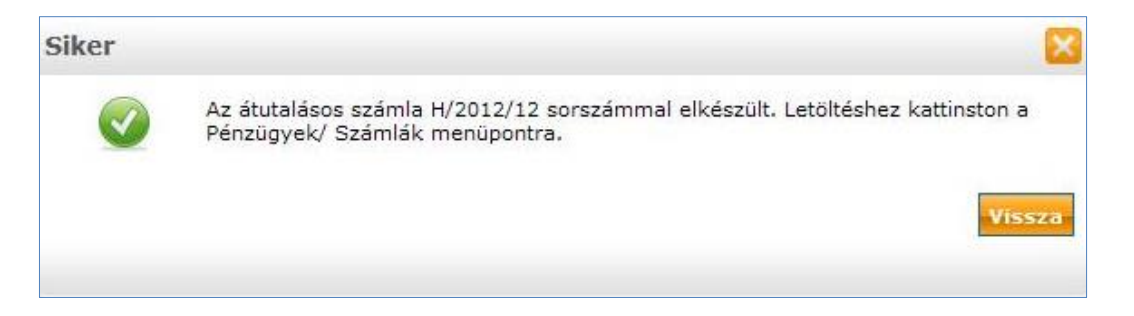

Ezt a sorszámot kell megjegyezni, és átutaláskor a díj átvállalójának a **KÖZLEMÉNY** rovatban a Neptun kóddal együtt feltüntetni. Hívják fel munkáltatójuk figyelmét, hogy pontosan hivatkozzanak a Neptun kódra, és a befizetendő tételre, számlaszám(ok)ra!

A Pénzügyek/Számlák menüpontban bármikor letölthető, nyomtatható.

Gazdasági Hivatal

Befizető adatai